# Collega aanmelden voor <a href="https://my.unit4.com">https://my.unit4.com</a>

Door de onderstaande handleiding te volgen kunt u zelf een collega aanmelden voor ons portal:

# https://my.unit4.com

Het volgende kunt u doen op ons portal:

- Incidenten melden (vragen/problemen stellen)
- Software downloaden (PTF's en Releases)
- Handleidingen downloaden
- Nieuws rondom onze producten lezen

| > C A Dunit4 Business Softw         | are B.V. [NL] https://mv.unit4.com/Login                                                                                                    |                                              |                                   | \$                           | $\odot$ |
|-------------------------------------|----------------------------------------------------------------------------------------------------|----------------------------------------------|-----------------------------------|------------------------------|---------|
| Apps 📃 Beheerde bladwijzers 💪 Googl | le 🥑 Tweakers.net 🎄 KPN Webmail 📒 UNIT4@IPTOR 📒 UBL2.X 📒 PHP                                                                                                    | on IBM i 🛛 📮 (99+) Google Visualiz 🕒 Offici  | al Google Blog 📙 Bitcoins 📑 Code4 | 00.com - Appli 📑 PHP: Arrays | <br>~   |
|                                     |                                                                                                    |                                              | About Contact FAQ                 |                              |         |
|                                     | In business for people.                                                                                                    |                                              | English                           | _                            |         |
|                                     |                                                                                                    |                                              |                                   |                              |         |
|                                     | New Customer Portal is live!<br>We are happy to announce that the new Unit4 Customer Portal is<br>live. <u>This video</u> presents the improved functionality of the portal and<br>how it aligns to our strategy to better support you going forward.<br>This new portal is now open to customers who are used to contacting<br>Unit4 Support through ASK or the Coda Customer Portal (users of<br>Unit4 Business World, Unit4 Financiats, and various other Unit4<br>products).<br>Customers of Unit4 products who are supported by other support<br>tools will get access to the new portal in the near future, and can<br>continue to login on this page. | Login<br>E-mail address<br>Password<br>Login | Reset password<br>New account     |                              |         |
|                                     | To log in to the new portal click <u>customers.unil4.com/portal</u> and<br>reset your password by clicking the [Forgot Password] button<br>on the new portal's login page before your first login.<br>Unit4 Partners can click <u>partners unit4.com/portal</u> to get access to<br>specific partner functionality.                                                                                                    |                                              |                                   |                              |         |
|                                     | This site stores <u>cookies</u> on your machine to improve experience at the appropriate link.                                                                                                    | fter you log on. Please click "X" to remove  | this message. 🗙                   |                              |         |

Ga naar https://my.unit4.com

Alle moderne browser zoals Google Chrome, Internet Explorer, Firefox en Edge worden ondersteund.

U kunt de taal instellen door te kiezen voor Nederlands. Standaard wordt het portal getoond in het Engels.

Login met uw emailadres en het wachtwoord. Bent u uw wachtwoord vergeten dan kunt u een mail ontvangen met een link waarmee u een nieuw wachtwoord kan instellen via de "Reset password"

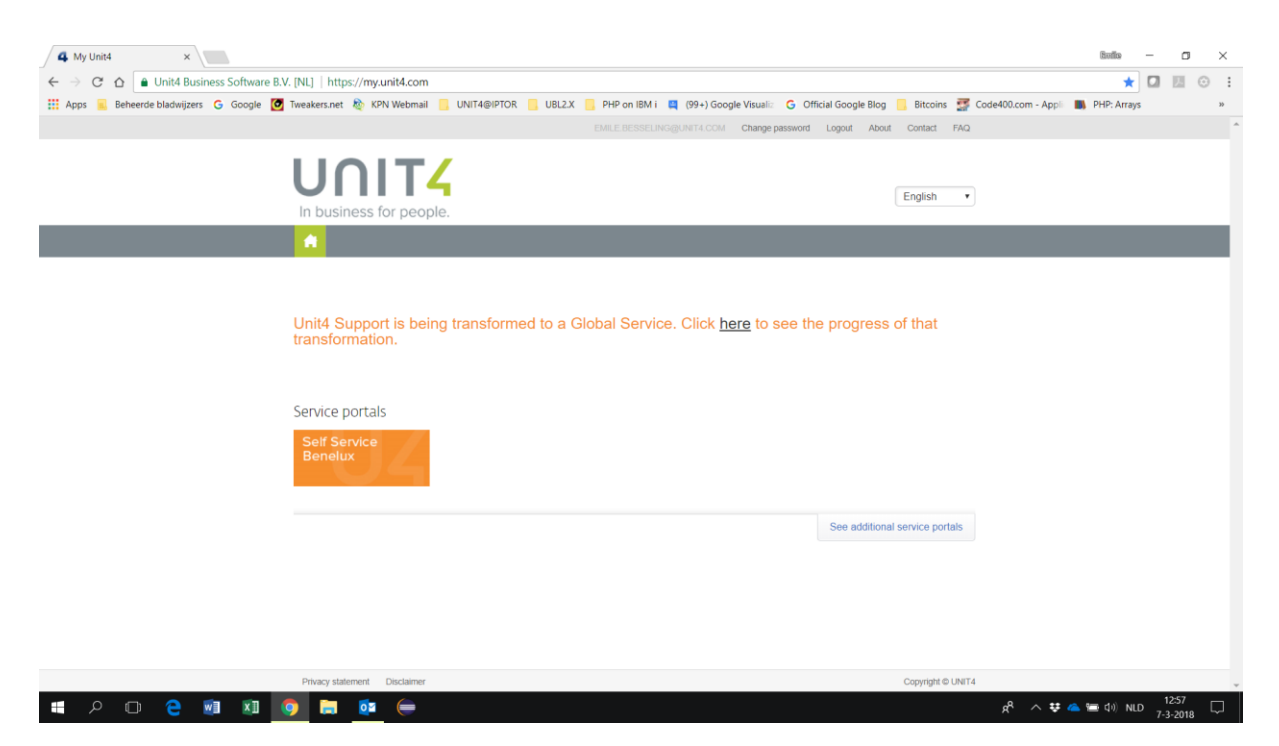

Als u bent ingelogd wordt het bovenstaande scherm getoond. Kies voor het Service portal : Self Service Benelux.

Het kan zijn dat u waarschuwing van uw browser krijgt dat geprobeerd wordt een popupwindow te tonen. U moet de popupwindows van https:my.unit4.com altijd accepteren. Dit is slechts eenmalig.

| 4 My Unit4 x                                                                                                    | Buillo     | -      | ٥             | $\times$ |
|----------------------------------------------------------------------------------------------------|------------|--------|---------------|----------|
| ← → C û a Unit4 Business Software B.V. [NL]   https://my.unit4.com                                                                                                    | E \star    |        |               | 9 E      |
| 👯 Apps 🚊 Beheerde bladwijzers 🔓 Google 💆 Tweakers.net 🇞 KPN Webmail 📒 UNIT40/IPTOR 📒 UBL2X 📒 PHP on IBM I 💐 (99+)                                                      | rray       | ys     |               | 30       |
| ENULT RESELENCIENTS                                                                                                    |            |        |               | ^        |
| https://sei%sevice.unit4.nl/stbd/sso2k9%2f0acusGeNG1P995cQ%3d%3d8d.anguages     Pop-ups van https://my.unit4.com altijd toestaan     Pop-ups blijven blokkeren         | <u>:en</u> |        |               |          |
| In business for people.                                                                                                    |            |        |               |          |
|                                                                                                    |            |        |               |          |
| Unit4 Support is being transformed to a Global Service. Click <u>here</u> to see the progress of that<br>transformation.<br>Service portals<br>Self Service<br>Benelux |            |        |               |          |
| See available for the fortune                                                                                                    |            |        |               |          |
| This site stores cookies on your machine to improve experience after you log on. Please click "X" to remove this message. 🗙                                            |            |        |               |          |
| Phacy statement Disclamer Documer Copyright © UNIT4                                                                                                    |            |        |               | ÷        |
| # 2 🗅 🤁 🔟 🚺 🧑 🛤 🗰 🥽                                                                                                    | € ⊄0) NI   | LD 7-3 | 1:23<br>-2018 | $\Box$   |

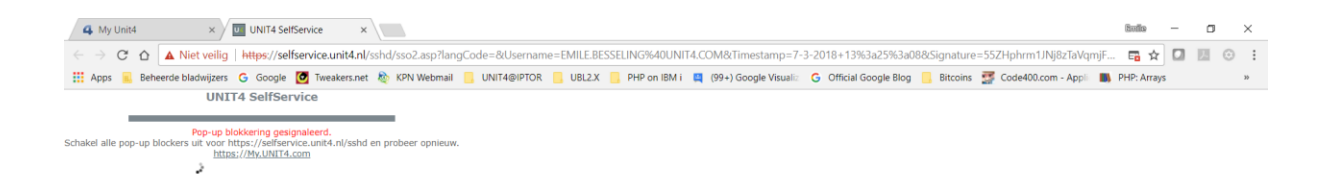

# 📲 A 🗇 🧲 🗐 🗷 🧕 📮 💷 🥽

g<sup>A</sup> へ <del>葉</del> ヘ い 14:25 口 7-3-2018 口

Hierna komt u op het volgende tussenscherm. Het kan zijn dat u ook hier een waarschuwing krijgt dat u <u>https://selfservice.unit4.com</u> moet toestaan om popups te sturen. Dit is slechts eenmalig.

| 4 My Unit4            | x UNIT4 Set/Service x                                                                                                    | Br          | dio —                                      | o ×                       |
|-----------------------|----------------------------------------------------------------------------------------------------|-------------|--------------------------------------------|---------------------------|
| ← → C ☆ ▲ Nie         | t veilig   https://selfservice.unit4.nl/sshd/selfservice.asp                                                                                                    |             | ☆ 🖸                                        |                           |
| 👯 Apps 📃 Beheerde bla | dwijzers 💪 Google 🙋 Tweakers.net 🗞 KPN Webmail 📒 UNIT4@IPTOR 📒 UBL2.X 📒 PHP on IBM i 📮 (99+) Google Visuali: 🌀 Official Google Blog 📋 Bitcoins 🗾 Code400.com -                                                                                                    | Appli 🚺 PHP | : Arrays                                   | 35                        |
| UNIT <mark>4</mark>   |                                                                                                    |             | Conta<br>Uitlog                            | ct<br>gen                 |
|                       | Emile Besseling - Unit4 Business Software BV (Internal use only) (10021) - Wijzig Product 58000                                                                                                    | 027 FMS •   |                                            |                           |
|                       | Home Informatie Supportvragen Producten Opleidingen Overleg Contact Mijn gegevens                                                                                                    |             |                                            |                           |
|                       | Nieuws                                                                                                    |             | Printer                                    | versie                    |
|                       | Algemeen:                                                                                                    | 29-1-2018   | Nieuws                                     | archief                   |
|                       | Licentiecodes 2018                                                                                                    |             | Links                                      |                           |
|                       | De uitgifte van licentie codes is vorige week in gang gezet en deze worden op dit moment verstuurd. In de loop van deze week zullen alle klanten de codes ontvangen.                                                                                                    |             | ► Diensty                                  | verlening                 |
|                       | Heeft u vragen? Stuur een mail aan robert.jan.vonk@unit4.com                                                                                                    |             | Custon<br>▶ UNIT4                          | er Support                |
|                       | Algemeen:                                                                                                    | 26-7-2017   | <ul> <li>Evener</li> <li>Softwa</li> </ul> | <u>nenten</u><br>re       |
|                       | Onze producten en IBM i 7.3 (OS400 V7R3M0)                                                                                                    |             | vooruit<br>▶ Softwa                        | <u>gedacht 1</u><br>re    |
|                       | We hebben een gebruikerstest gedaan van onze producten op OS400 V7R3M0 We hebben daarbij geen problemen of bijzonderheden opgemerkt.                                                                                                    |             | vooruit<br>▶ Teamvi                        | <u>gedacht 2</u><br>iewer |
|                       | De geinstalleerde OS400 versie en PTF waren V7R3M0 CUMULATIVE PTF PACKAGE C7061730 TECHNOLOGY REFRESH LEVEL: 2                                                                                                    |             | QuickS<br>→ UNIT4                          | upport v12<br>Business    |
|                       | Bij onze businesspartner Iptor Nederland zijn ook geen bijzonderheden bekend. Zij adviseren goed de IBM memo to the users V7R2M0 en V7R3M0 door te nemen.                                                                                                    |             | Softwa                                     | re Blog                   |
|                       | Als u Websphere Application Server gebruikt, dan moet u kennis nemen van de volgende IBM publicatie: IBM WebSphere Application Server 8.5 (5733-W85)                                                                                                    |             |                                            |                           |
|                       | De minimaal ondersteunde versie van Websphere Applicatiion Server voor OS400 V7R3M0 is 8.5.5.10                                                                                                    |             |                                            |                           |
|                       | Algemeen:                                                                                                    | 30-1-2017   |                                            |                           |
|                       | Licentiecodes                                                                                                    |             |                                            |                           |
|                       | De licentiecodes voor FIS2000 en FMS zijn inmiddels aan alle klanten verstuurd.                                                                                                    |             |                                            |                           |
|                       | Support:                                                                                                    | 8-11-2016   |                                            |                           |
|                       | Aanlevering aan het CBS (XBRL)                                                                                                    |             |                                            |                           |
|                       | Uiterlijk op 15 november moet u aanleveren aan het CBS.                                                                                                    |             |                                            |                           |
|                       | Voor deze aanlevering aan het CBS is een nieuwe taxonomie nodig, de 'XBRL-taxonomie gemeenten 2017'. Deze taxonomie wordt geleverd door het CBS.                                                                                                    |             |                                            |                           |
|                       | Software leveranciers moeten vervolgens de software aanpassen of testen om de taxonomie te kunnen gebruiken. De nieuwe taxonomie bevat echter fouten en is daardoor niet bruikbaar. Wij zijn hierden werken bevate streken bevate strek | erover in   | -                                          |                           |
|                       |                                                                                                    |             |                                            | 12:57                     |
|                       | - · · · · · · · · · · · · · · · · · · ·                                                                                                    | V 🦀 🖷 🤅     | " NLD 7-                                   | 3-2018 🖓                  |

De nieuwspagina van de Unit4 Consist groep wordt getoond.

Kies uit de grijze menubalk voor de optie "Mijn gegevens".

|                 | t veilig   https://selfservice.unit4.nl/sshd/selfse                                                                                  | ervice.asp                                                                                                   |                                                                                                    | * 🛛 🖾 💿                                                  |  |  |
|-----------------|----------------------------------------------------------------------------------------------------|----------------------------------------------------------------------------------------------------|----------------------------------------------------------------------------------------------------|----------------------------------------------------------|--|--|
|                 | dwijzers G Google 🖉 tweakers.net 🐲 KVN V                                                                                             | Vebmail UNIT4@IPIOK UBL2X P                                                                                  | HP on IBM i 📕 (99+) Google Visual: G Official Google Blog 📻 Bitcons 😭 Code4ULCom - App: 🛤<br>Besseling - Unit4 Business Software BV (internal use only) (10021) - Wijzig Product S8000027 PMS | PHP: Arrays<br>Contact<br>Uitloggen                      |  |  |
|                 | Home Informatie Supportvragen Producte                                                                                               | en Opleidingen Overleg Contact Hijn ge                                                                       |                                                                                                    |                                                          |  |  |
| Mijn gegevens > | Mijn profiel                                                                                                    |                                                                                                    |                                                                                                    | Printerversie                                            |  |  |
| Mijn collegas   | Collega's kunnen zichzelf toevoegen door zich te i                                                                                   | registreren op My UNIT4 of u kunt deze hier onde                                                             | Jerhouden.                                                                                                    | Nieuwsarchief                                            |  |  |
|                 | Organisatie nummer<br>Organisatie naam                                                                                               | 10021<br>Unit4 Business Software BV (Internal use only)                                                      |                                                                                                    | Links                                                    |  |  |
|                 | Login code                                                                                                    | EMILE.BESSELING@UNIT4.COM                                                                                    | Wijzigingen verzenden                                                                                                    | <ul> <li>Dienstverlening<br/>Customer Support</li> </ul> |  |  |
|                 | Voornaam                                                                                                    | Emile                                                                                                    | *                                                                                                    | UNIT4                                                    |  |  |
|                 | Achternaam                                                                                                    | Besseling                                                                                                    |                                                                                                    | Evenementen                                              |  |  |
|                 | Geslacht                                                                                                    | Man   Vrouw                                                                                                  | *                                                                                                    | vooruitgedacht 1                                         |  |  |
|                 | Functie                                                                                                    | Senior Software Engineer                                                                                     |                                                                                                    | ▹ Software                                               |  |  |
|                 | Notificaties Email                                                                                                    | emile.besseling@unit4.com                                                                                    | *                                                                                                    | Vooruitgedacht z                                         |  |  |
|                 | Open notificaties                                                                                                    | Nederlands •                                                                                                 | *                                                                                                    | QuickSupport v1                                          |  |  |
|                 | Sluit notificaties                                                                                                    | Nederlands •                                                                                                 | *                                                                                                    | UNIT4 Business                                           |  |  |
|                 | Enquete                                                                                                    | NL +                                                                                                    | *                                                                                                    | Software biog                                            |  |  |
|                 | Mobiel                                                                                                    | 151 00 247 17 77                                                                                             |                                                                                                    |                                                          |  |  |
|                 | Telefoon validatie support (wijzigingen effectief m<br>Automatisch inloggen bij nummer herkenning<br>Altijd zelf supportcode opgeven | het vertraging)<br>Aan ® Uit<br>Aan ® Uit                                                                    |                                                                                                    |                                                          |  |  |
|                 | Standaard product                                                                                                    | <ul> <li>S7000070 FIS2000</li> <li>S7000071 FIS2000</li> <li>\$8000027 FMS</li> <li>\$8000028 FMS</li> </ul> | * Screenshot Add                                                                                                    | led                                                      |  |  |
|                 |                                                                                                    |                                                                                                    | A screenshot wa<br>Dropbox.<br>Dropbox                                                                                                    |                                                          |  |  |

Het scherm met "Mijn profiel" wordt getoond met een aantal contactgegevens en de contractgegevens.

In het linker menu ziet u een link staan: Mijn collega's

Of

U gebruikt de volgende link "Collega's kunnen zichzelf toevoegen door zich te registreren op My UNIT4 of u kunt deze <u>hier</u> onderhouden.:

| 4 My Unit4            | × UNIT4 SelfService ×                                                                                                    | Buillo                                                                                                    | - 6                                                                                                    | J ×                                                                                                    |
|-----------------------|----------------------------------------------------------------------------------------------------|----------------------------------------------------------------------------------------------------|----------------------------------------------------------------------------------------------------|----------------------------------------------------------------------------------------------------|
|                       | t veilig   https://selfservice.unit4.nl/sshd/selfservice.asp                                                                                                    | \$                                                                                                    |                                                                                                    | ⊙ :                                                                                                    |
| 👯 Apps 📃 Beheerde bla | dwijzers 💪 Google 💆 Tweakers.net 🗞 KPN Webmail 📒 UNIT4@IPTOR 📒 UBL2X 📒 PHP on IBM i 💐 (99+) Google Visuali: G Official Google Blog 📒 Bitcoins 🛃 Code400.com - Appli 👪                        | PHP: Arrays                                                                                                    |                                                                                                    | 30                                                                                                    |
| UNIT <mark>4</mark>   | Emile Besseling - Unit4 Business Software BV (Internal use only) (10021) - Wilzig Product (S8000022 FMS                                                                                      | Co<br>Co<br>Uli                                                                                                    | ontact<br>itloggen                                                                                                    |                                                                                                    |
|                       | Home Informatie Supportvragen Producten Opieklingen Overleg Contact Mijn gegevens                                                                                                    |                                                                                                    |                                                                                                    |                                                                                                    |
| Mijn gegevens >       | Mijn Collega's                                                                                                    | _ □Pri                                                                                                    | ntervers                                                                                                    | ie                                                                                                    |
| Mijn collegas 🕻       | Hieronder vindt u een lijst van actieve contactpersonen voor uw organisatie.<br>Een gedeactiveerde login wordt geblokkeerd voor toekomstig gebruik en is enkel door UNIT4 weer te activeren. | □Nie                                                                                                    | uwsarch                                                                                                    | ief                                                                                                    |
|                       | Wilt u een nieuwe collega toevoegen? Klik dan hier.                                                                                                    | Lin                                                                                                    | ks                                                                                                    |                                                                                                    |
|                       | Email Naam                                                                                                    | 4 10<br>4 10<br>5 20<br>5 20 | enstverie<br>ustomer 2<br>NIT4<br>eenementr<br>flware<br>ooruitgeda<br>oftware<br>ooruitgeda<br>antviewer<br>uickSuppo<br>NIT4 Busin<br>oftware Bi | 100 000<br>10 000<br>10 11 1<br>10 12<br>11 12<br>10 12<br>10<br>10 12<br>10 12 |
|                       | © UNIT4   Disclaimer   Privacy                                                                                                    |                                                                                                    | 12:57                                                                                                    |                                                                                                    |
|                       | * * * * * * * * * * * * * * * * * * *                                                                                                    | ∎ ⊄ii) NLD                                                                                                    | 7-3-20                                                                                                    | 18 🖵                                                                                                    |

Een overzicht met uw collega's die reeds bekend zijn gemaakt op ons portal wordt getoond.

Klik op de link "Wilt u een nieuwe collega toevoegen? Klik dan hier."

| → C O A Niet veilig https://selfservic                           | unit4.nl/sshd/selfservice.asp                                                                                 | ☆ 🛛 🖾 💿                                                                                                    |
|------------------------------------------------------------------|----------------------------------------------------------------------------------------------------|----------------------------------------------------------------------------------------------------|
| upps 🧧 Beheerde bladwijzers 🕒 Google 🙋 Tu                        | ikers.net 💩 KPN Webmail 📒 UNIT4@IPTOR 📒 UBL2.X 📒 PHP on IBM i 📮 (99+) Google Visualii 💪 O                     | Official Google Blog 🧧 Bitcoins 🖉 Code400.com - Appli 🔳 PHP: Arrays                                                                                                    |
|                                                                  | Emile Besseling - Unit4 Business Software BV (in<br>Twanen Producten Onleidingen Overfen Contact Min genevens | ternal use only) (10021) - Wijzig Product S8000027 FMS •                                                                                                    |
| Mijn gegevens )                                                  |                                                                                                    | Printerversie                                                                                                    |
| Mijn collegas                                                    | Ohr Maur                                                                                                    | Nieuwsarchief                                                                                                    |
| Voornaam:<br>Achternaam:                                         |                                                                                                    | Links                                                                                                    |
| E-maildafres:<br>Organisate nummer:<br>Serrenummer:<br>Telefoon: | 10021<br>59000027<br>Verzenden Annuleren                                                                      | <ul> <li>Dienstverfenting<br/>Gustomer Subout</li> <li>UMITA</li> <li>Evelsministen</li> <li>Software</li> <li>Software</li> <li>Software</li> <li>Software</li> <li>Software</li> <li>Software</li> <li>QuidSubout</li> <li>UMITA</li> <li>UMITA</li> <li>UMITA</li> <li>UMITA</li> <li>Software</li> <li>Software</li> <li>Software</li> <li>Software</li> <li>Software</li> <li>Software</li> <li>Biographic</li> </ul> |
|                                                                  |                                                                                                    | Screenshot Added<br>A screenshot was added to your<br>Dropbox.<br>Dropbox                                                                                                    |

Het bovenstaande invoerscherm wordt getoond. Voer de gegevens van uw collega in en verstuur deze. Uw collega kan later zelf via "Mijn gegevens" een mobiel nummer toevoegen.

Verlaat hierna ons portal via de optie uitloggen (recht bovenin)

| 4 My Unit4 × 4 My Unit4 ×                                                                                                    |                                                                                              | Bolis — 🖸                     | ×   |
|----------------------------------------------------------------------------------------------------|----------------------------------------------------------------------------------------------|-------------------------------|-----|
| ← → C ☆ 🕒 Unit4 Business Software B.V. [NL]   https://my.unit4.com/Login                                                                                                    |                                                                                              | ☆ 🖬 🖾 (                       | ⊙ : |
| 🔡 Apps 🥫 Beheerde bladwijzers 🔓 Google 🙋 Tweakers.net 🏘 KPN Webmail 📒 UNIT4@IPTOR 📒 UBL2X 📒                                                                                                    | PHP on IBM i 📮 (99+) Google Visuali: 🔓 Official Google Blog 🧧 Bitcoins 🛒 Code400.com - Appli | PHP: Arrays                   | 39  |
|                                                                                                    | About Contact FAQ                                                                            |                               |     |
| UNIT                                                                                                    | English                                                                                      |                               |     |
| In business for people.                                                                                                    |                                                                                              |                               |     |
|                                                                                                    |                                                                                              |                               |     |
|                                                                                                    |                                                                                              |                               |     |
| New Customer Portal is live!<br>We are happy to announce that the new Uni4 Customer Portal is<br>live. <u>This value</u> presents the improved functionality of the portal and<br>how it aligns to our strategy to better support you going forward.<br>This new portal is now open to customers who are used to contactin<br>Uni4 Support through ASK or the Coda Customer Portal (users of<br>Uni4 Business Word, Uni4 Financiais, and various other Uni4<br>products).<br>Customers of Unit4 products who are supported by other support<br>tools will get access to the new portal in the near future, and can<br>continue to login on this page. | Login<br>E-mail address<br>Password<br>Password<br>New account<br>Login                      |                               |     |
| To log in to the new portal click <u>customers unit4 com/portal</u> and<br>reset your password by clicking the (Forgot Password) button<br>on the new portal's login page before your first login.<br>Unit4 Partners can click <u>partners unit4 com/portal</u> to get access to<br>specific partner functionality.<br>We would also like to advise you to update your URL Favorites with<br>the partners/new mild com/partners/mortal                                                                                                    | d                                                                                            |                               |     |
| # P 🗆 😫 🕺 🧐 🚍 🔯 🖨                                                                                                    |                                                                                              | 🛋 📹 中)) NLD 12:58<br>7-3-2018 |     |

Ga opnieuw naar ons portal via de link <u>https://my.unit4.com</u>

U kunt voor uw collega een wachtwoord aanvragen via de optie "Reset password".

| 4 My Unit4 × 4 My UNIT4 ×                                                                                                    | සංඛය        | _  | ٥   | ×  |
|----------------------------------------------------------------------------------------------------|-------------|----|-----|----|
| 🗧 🤄 😋 🏠 🖕 Unit4 Business Software B.V. [NL]   https://my.unit4.com/usermanagement/forgotpassword                                                                                          | ☆           |    | . 0 | :  |
| 👯 Apps 🧧 Beheerde bladwijzers 💪 Google 🧕 Tweakers.net 🗞 KPN Webmail 📒 UNIT4@IPTOR 📒 UBL2X 📒 PHP on IBM i 📮 (99+) Google Visuali: 💪 Official Google Blog 📒 Bitcoins 😴 Code400.com - Appi ଲ | PHP: Arrays |    |     | 39 |
| My UNIT4 Contact FAQ                                                                                                    |             |    |     | ^  |
| In business for people.                                                                                                    |             |    |     |    |
| *                                                                                                    |             |    |     |    |
| Wachtwoord vergeten?<br>Vul uw e-mailadres in en wij sturen u een e-mail<br>met het nieuwe wachtwoord.<br>Versturen<br>Iarug naar het<br>inlogesherm?                                     |             |    |     |    |
| Privacy verbiating Disclatimer Copyright © UNIT4                                                                                                    |             |    |     |    |
| # 2 m 2 m 1 0 0 0 0 0 0 0 0 0 0 0 0 0 0 0 0 0 0                                                                                                    | 🚍 🕼 NLI     | 13 | 51  | 6  |

Geef het wachtwoord van uw collega op en deze ontvangt een mail waarmee hij/zij zelf een eigen wachtwoord kan instellen. Het onderwerp is: "My UNIT4 – Aanvraag wachtwoord" en de zender is: My UNIT4 (<u>no-reply@unit4.com</u>). De tekst kan ook nog in het Engels staan als u de Nederlandse taal nog niet had gekozen.

# De volgende regels/aandachtspunten zijn van toepassing:

# Vraag:lk ontvang geen 'reset wachtwoord' e-mailbericht voor My UNIT4.

Oorzaak: Een van onderstaande mogelijkheden kan hiervan de oorzaak zijn:

• Het opgegeven e-mailadres in My UNIT4 voor het wachtwoord-resetverzoek komt niet voor in de My UNIT4database.

- E-mail vanaf het adres my.unit4.com wordt gefilterd of geblokkeerd door uw e-mailserver.
- E-mail vanaf het adres my.unit4.com wordt gefilterd of geblokkeerd door uw e-mailclient.Antwoord:•

Als u zich niet heeft geregistreerd voor My UNIT4 of een van de achterliggende portalen, zal 'resetwachtwoord' niet functioneren. Registreer u op My UNIT4 door op de koppeling 'Nieuw account' te klikken.

• Zorg ervoor dat u het geregistreerde e-mailadres invoert dat gebruikt is voor de login op My UNIT4 of een van de andere portalen. Als het e-mailadres correct is, ontvangt u binnen enkele minuten de 'reset wachtwoord'-kennisgeving.

• Controleer uw e-mailserver, firewall en/of e-mail cliënt om er zeker van te zijn dat alle e-mail van my.unit4.com ontvangt. Zorg ervoor het e-mailadres no-reply@unit4.com toe te voegen aan de lijst van vertrouwde afzenders.